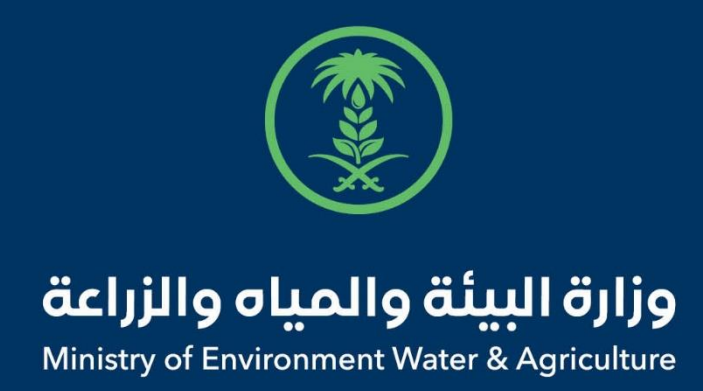

### دليل استخدام

# خدمة أذن استيراد قطط

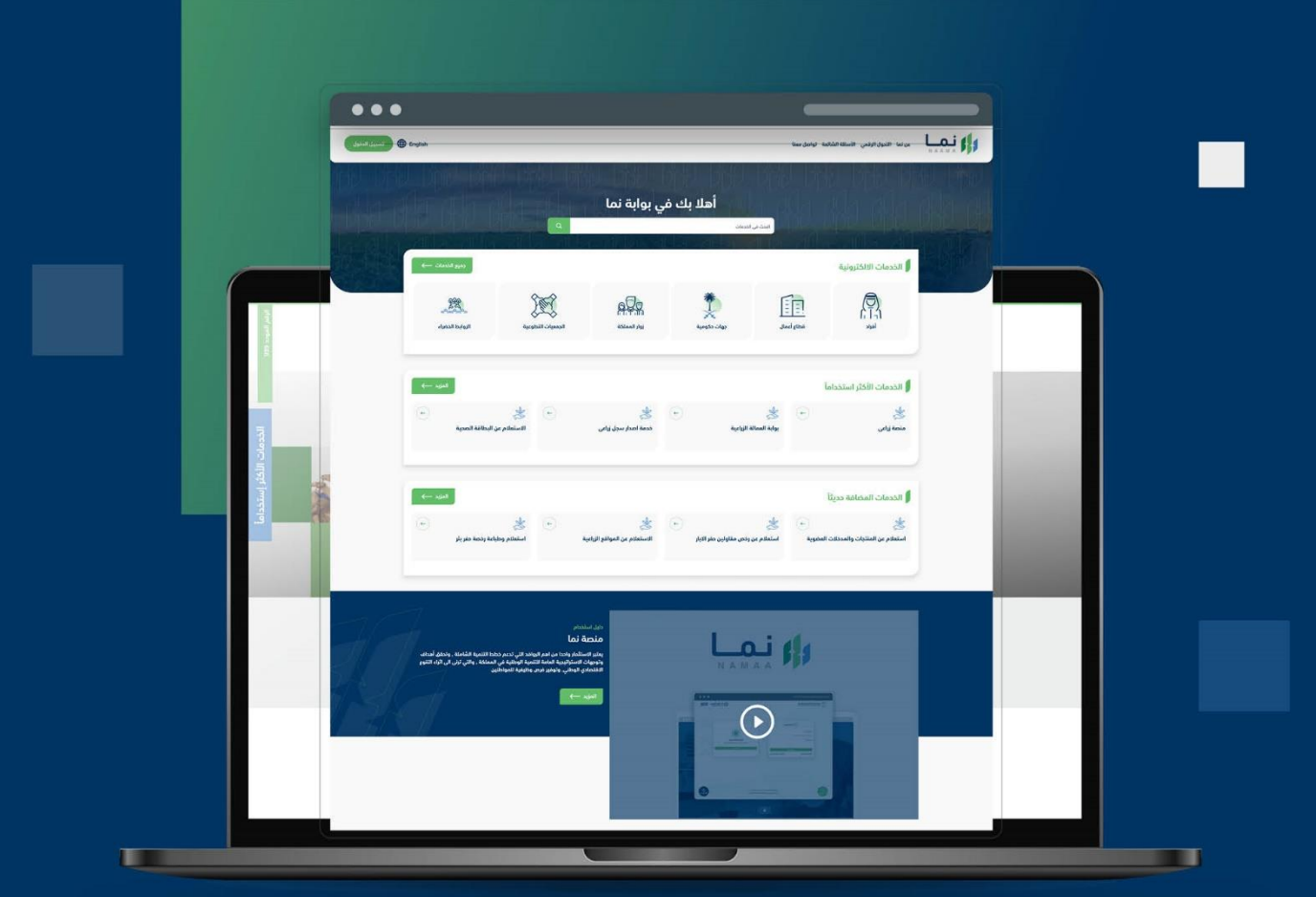

الإدارة العامة لتقنية المعلومات والتحول الرقـمي General Directorate of Information Technology & Digital Transformation

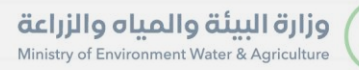

-

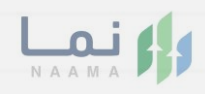

| المحتويات                  |  |
|----------------------------|--|
| وصف الخدمة                 |  |
| خطوات الدخول إلى الخدمة 02 |  |
|                            |  |
|                            |  |
|                            |  |
|                            |  |
|                            |  |
|                            |  |
|                            |  |
|                            |  |
|                            |  |

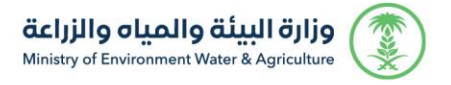

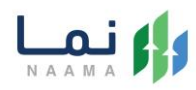

#### وصف الخدمة

تسمح هذه الخدمة للمستفيدين ومشاريع الثروة الحيوانية بطلب الموافقة

والحصول على إذن استيراد قطط.

#### خطوات الدخول على الخدمة:

 الدخول على بوابة نما الإلكترونية واستعراض الخدمات الإلكترونية للإفراد كما يظهر بالشكل التالي:

| ٤٩٦. | 4-1611 3                 | 되어 다음기                           |                        | - 125)CI                       | - 4470-                    | 금축/이 물주/이                                                                | بية<br>إنية               | الخدمات الالكترو          |
|------|--------------------------|----------------------------------|------------------------|--------------------------------|----------------------------|--------------------------------------------------------------------------|---------------------------|---------------------------|
| <    | ت<br>فدمات المياه<br>(1) | تي)<br>الخدمات الحيوانية<br>(14) | ت<br>فدمات عامة<br>(8) | لکن<br>فدمات الترافیص<br>(120) | لک<br>ندمات الأراضي<br>(1) | تَن الاستيراد والتحدير والفسم<br>ددمات الاستيراد والتحدير والفسم<br>(28) | ذدمات الدعم المالي<br>(4) | ندمات زراعیة<br>(13)      |
|      |                          |                                  |                        |                                |                            | إد والتحدير والقسع                                                       | حدمات الاستبر 28 <        | (189) الخدمات الالكترونية |
|      |                          |                                  |                        |                                | خدمات الثرانزيت            | دير 🕦 خدمات الاستيراد 🔇 د                                                | فروج (10 فدمات التم       | 2) خدمات الدخول أو ال     |

بعد ذلك، الدخول على خدمات الاستيراد كما يظهر بالشكل التالي:

| الخدمات الالكترونية           |                                                      |                               |                                        |                   | <del>.</del> 563 |
|-------------------------------|------------------------------------------------------|-------------------------------|----------------------------------------|-------------------|------------------|
| المحقق (13)<br>(4) (13)       | ة<br>م المالي خدمات الاستيراد والتصدير والفر<br>(28) | ين<br>سج فدمات الأراضي<br>(1) | لی التراذیص<br>خدمات التراذیص<br>(119) | ذومات عامة<br>(6) | <                |
| الخدمات الالكترونية 🖌 (28) خد | مات الاستيراد والتصدير والفسح                        | فدمات الاستيراد               |                                        |                   |                  |
|                               |                                                      |                               |                                        |                   | _                |
| الخدمات                       |                                                      | البحث عن خد                   | مة معينة                               |                   | ىث               |

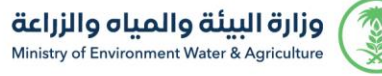

×.

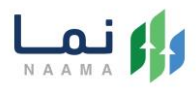

3. سيعرض جميع خدمات الاستيراد، الضغط على الخدمة لطلب الخدمة كما يظهر بالشكل

|                                                                         |                                                                                                    |                                                                                                    | التالي:                                                 |
|-------------------------------------------------------------------------|----------------------------------------------------------------------------------------------------|----------------------------------------------------------------------------------------------------|---------------------------------------------------------|
| بحث                                                                     | البحث عن خدمة معينة                                                                                                    |                                                                                                    | الخدمات                                                 |
| کی استان استیراد الأرانب (الموارض درمان)<br>والقوارض<br>ددمان الاستیراد | بالمالية من المالية المالية مالية مالية مالية مالية مالية مالية مالية مالية مالية مالية مالية مالية المالية مالية مالية مالية مالية مالية المالية المالية المالية المالية المالية مالية المالية المالية المالية المالية المالية المالية المالية المالية المالية المالية المالية المالية المالية المالية المالية مالية مالية مالية مالية مالية مالية مالية مالية مالية مالية مالية مالية مالية مالية مالية مالية مالية مالية مالية مالية مالية مالية مالية مالية مالية مالية م<br>مالية مالية مالية مالية مالية مالية مالية مالية مالية مالية مالية مالية مالية مالية مالية مالية مالية مالية مالي<br>مالية مالية مالية مالية مالية مالية مالية مالية مالية مالية مالية مالية مالية مالية مالية مالية مالية مالية مالية مالية مالية مالية مالية مالية مالية مالية مالية مالية مالية مالية مالية مالية مالية مالية مالية ممالية مالية مالية مالية مالية مالية مالية مالية مالية مالية مالية مالية مالية مالية مالية مالية مالية مالية مالية مالية مالية مالية مالية ممالية مالية مالية مالية مالية مالية مالية مالية مالية مالية مالية مالية مالية مالية مالية مالية مالية مالية مالية مالية مالية مالية مالية مالية م<br>مالية ماليية مالية ماليية مالية مالية ممالية مالية | کی استان میں استان میں است<br>استان میں استان میں استان می<br>میں استان میں استان میں است<br>میں استان میں استان میں استان میں استان میں استان میں استان میں استان میں استان میں استان میں استان میں استان میں استان میں استان میں استان میں استان میں استا | ی کی استیراد اسمدة ومخصبات<br>زراعیة<br>ددمات الاستیراد |
| ★ ★ طلب اذن استیراد طیور دیت ددمات الاستیراد                            | ← ★                                                                                                    | کی استان استیراد مواشی در الاستیراد مواشی در الاستیراد                                                                                                    | ★ ♦ اذن استیراد بیخ/موص ددمات الاستیراد                 |
| ★ ★ ♦ ♦ ♦ ♦ ♦ ♦ ♦ ♦ ♦ ♦ ♦ ♦ ♦ ♦ ♦ ♦ ♦ ♦ ♦                               | ★ → إذن استيراد صقور ددمات الاستيراد                                                                                                    | ★ ♦                                                                                                    | الفن استيراد المخلفات الحيوانية<br>ددمات الاستيراد      |
| ← ★                                                                     | ♦ ♦ ♦ ♦ ♦ ♦ ♦ ♦ ♦ ♦ ♦ ♦ ♦ ♦ ♦ ♦ ♦ ♦ ♦                                                                                                    | بالالمنتجات الحيوانية                                                                                                    | (خ) الستيراد اجهزة بيطرية<br>ددمات الاستيراد            |

ثم الضغط على زر طلب الخدمة للتقديم على الخدمة كما يظهر بالشكل التالي:

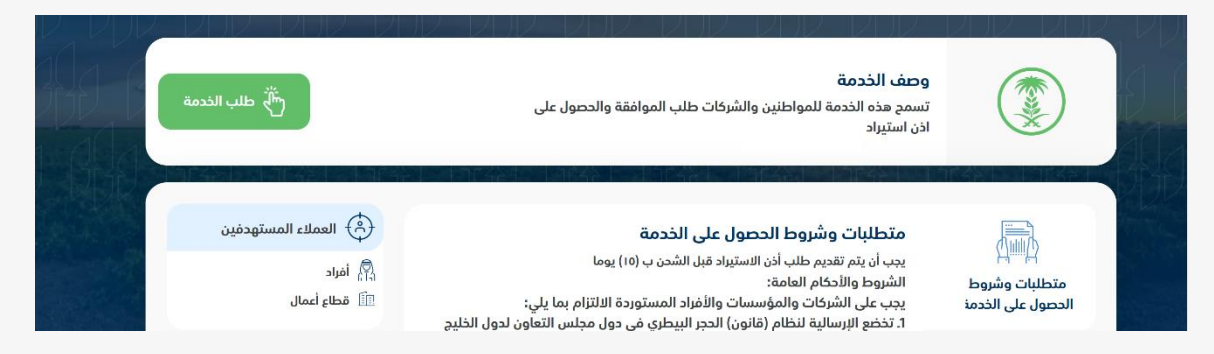

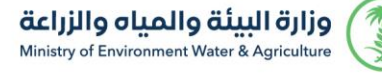

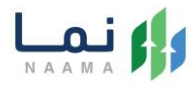

#### 5. ثم يقوم النظام بعرض شاشة الشروط والأحكام الخاصة بالخدمة كما يظهر بالشكل التالى:

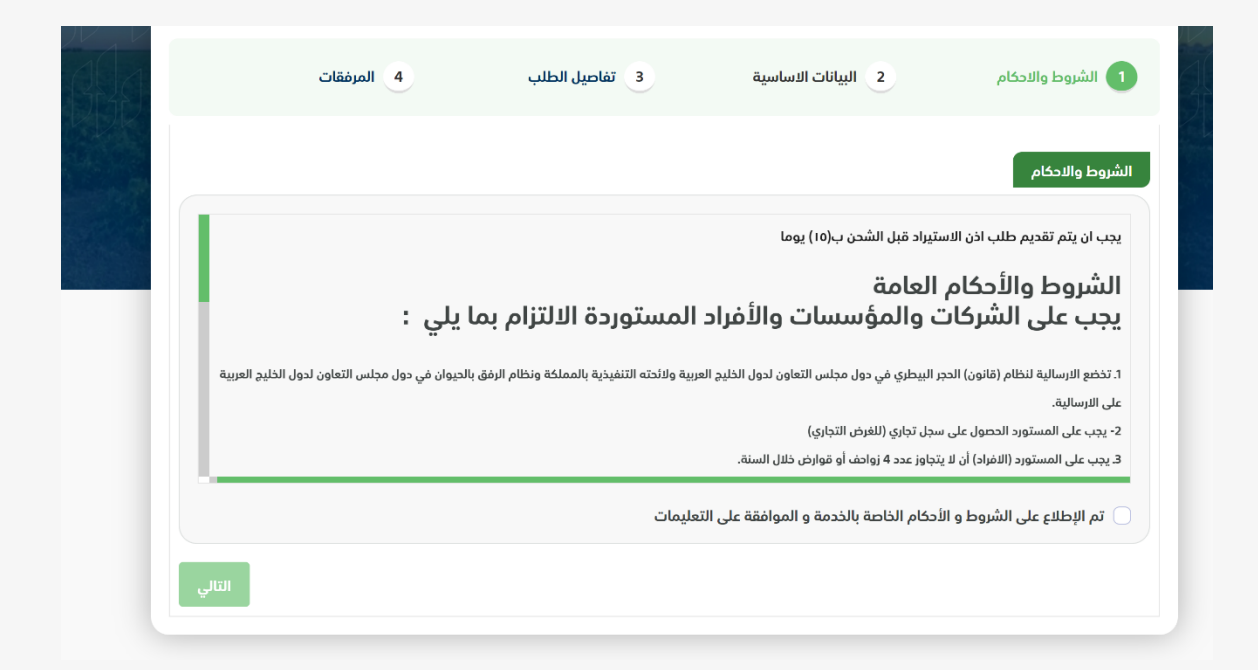

.6 بعد الموافقة على الشروط والأحكام ثم ضغط التالي، تظهر شاشة البيانات الأساسية كما

يظهر بالشكل التالى:

| 4 المرفقات | ت الاساسية 3 تفاصيل الطلب | الشروط والاحكام 2 البيانا  |               |
|------------|---------------------------|----------------------------|---------------|
|            |                           | تفاصيل الشركة الموردة      | Strend Strend |
| رقم الجوال | عنوان المورد تجارى        | اسم المورد تجاری           |               |
|            | البريد الالكترونى         | رقم الفاكس                 |               |
|            |                           | معلومات مفصلة عن اللرسالية |               |
|            | میناء الوصول<br>▼ اختر    | تاريخ الوصول<br>🛱          |               |

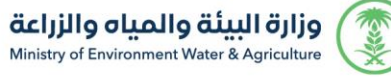

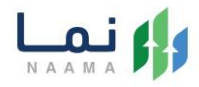

7. بعد استعراض البيانات الأساسية الخاصة بالطلب ثم ضغط التالي، يتم عرض شاشة تفاصيل

الطلب كما يظهر بالشكل التالي:

|     |       |          |              |        |         |            | تفاصيل الطلب |  |
|-----|-------|----------|--------------|--------|---------|------------|--------------|--|
|     |       | الولاية  |              | ىنشأ   | بلد الد |            | بلد التصدير  |  |
|     | أختر  | <b>T</b> |              | أختر   |         |            | اختر         |  |
|     |       | السلاله  |              | العلمي | الاسم   |            | النوع        |  |
|     |       |          |              |        |         |            | ▼ أختر       |  |
|     |       |          |              |        |         |            | العدد        |  |
|     |       |          |              |        |         |            |              |  |
|     |       |          |              |        |         |            |              |  |
|     |       |          |              |        |         |            | + اضافة      |  |
| حذف | العدد | السلاله  | الاسم العلمي | النوع  | الولاية | بلد المنشأ | بلد التصدير  |  |
|     |       |          |              |        |         |            |              |  |
|     |       |          |              |        |         |            |              |  |

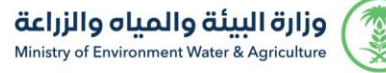

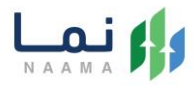

8. بعد إدخال تفاصيل الطلب ثم ضغط التالي، يتم عرض شاشة المرفقات كما يظهر بالشكل

التالي:

| c             | 4 المرفقات | , الطلب   | 3 تفاصيل   | ىاسىة | البيانات الاس | 2 | والاحكام | 1 الشروط و |
|---------------|------------|-----------|------------|-------|---------------|---|----------|------------|
|               |            |           |            |       |               |   |          | المرفقات   |
| T             | المرفقات   | T         | اسم المرفق | T     | ألزامي        | T | النوع    | T          |
| 👁 عرض         | یار مرفق   | أضغط لاخت |            |       |               | Ш |          | جواز السفر |
|               |            |           |            |       |               |   |          |            |
|               |            |           |            |       |               |   |          |            |
|               |            |           |            |       |               |   |          |            |
|               |            |           |            |       |               |   |          |            |
| ق انهاء الطلب | السابز     |           |            |       |               |   |          |            |

يتيح للمستخدم إرسال الطلب وتظهر رسالة نجاح الإرسال كما يظهر بالشكل التالي:

| J  |  | طلبات التصدير >               |
|----|--|-------------------------------|
| 6  |  |                               |
|    |  | تم ارسال الطلب بنجاج .        |
| 1  |  | معاومات المعاملة              |
|    |  | رقم المعاملة:                 |
| S. |  | تاريخ الانشاء: 2002/1/12      |
|    |  | نوع الطلب: إذن محمد المنصر    |
|    |  | اسم الشركة المستورد منها: عيب |
|    |  | العنوان: ١ مرمة               |
|    |  | ملاحظات:                      |
|    |  |                               |

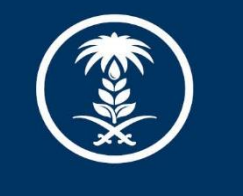

## وزارة البيئة والمياه والزراعة

Ministry of Environment Water & Agriculture

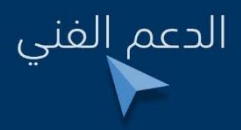

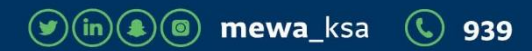